# 电脑网页端报名操作流程

# 提示:

1.因系统运行需要,若登录电脑端操作,须下载使用360极速浏览器(9.1以上版本) 或Chrome浏览器(58.0以上版本)。

2. 电脑端注册账户也可在微信端完成登录、报名等操作。

# 仔细阅读《招生通知》

打开北京学生活动管理中心官网,通知公告中查看《招生通知》,了解招生信息及相关要求(见下图)。

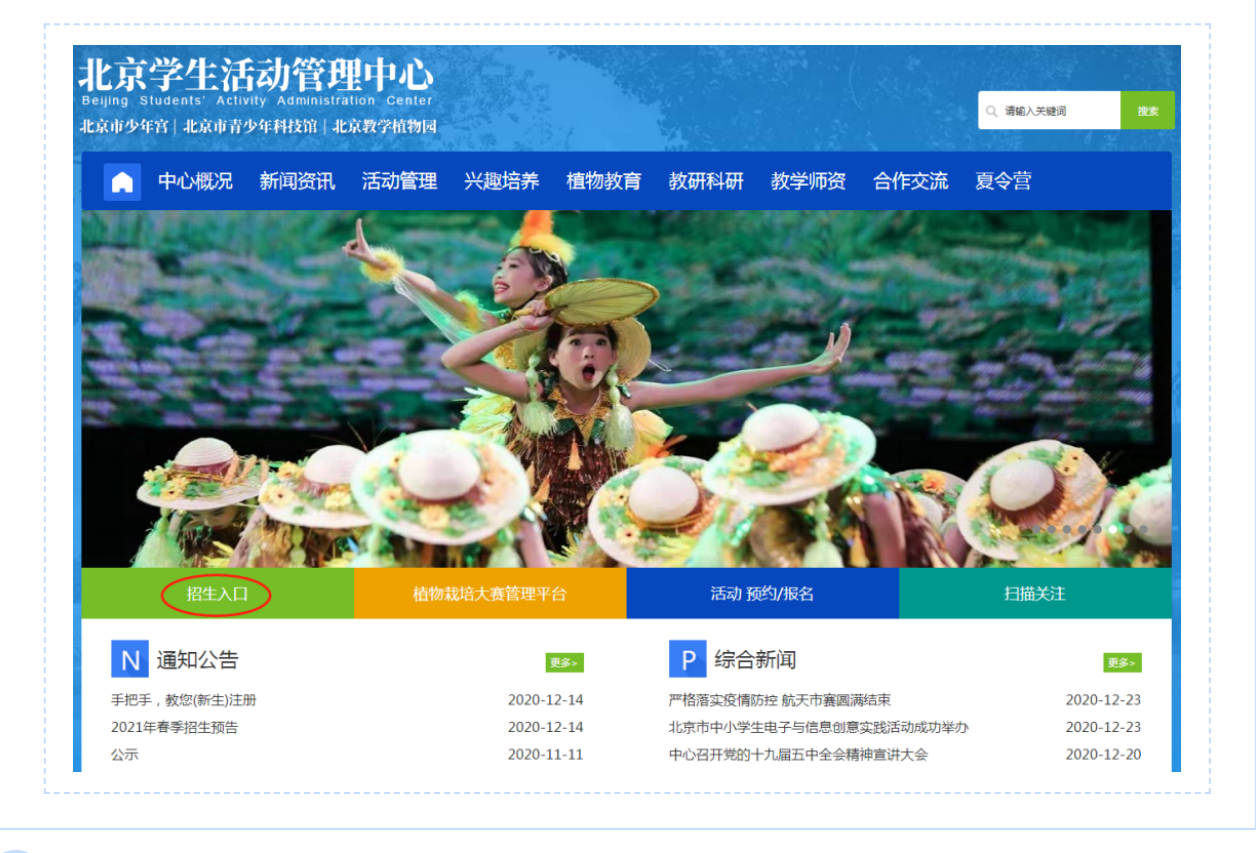

注册账户

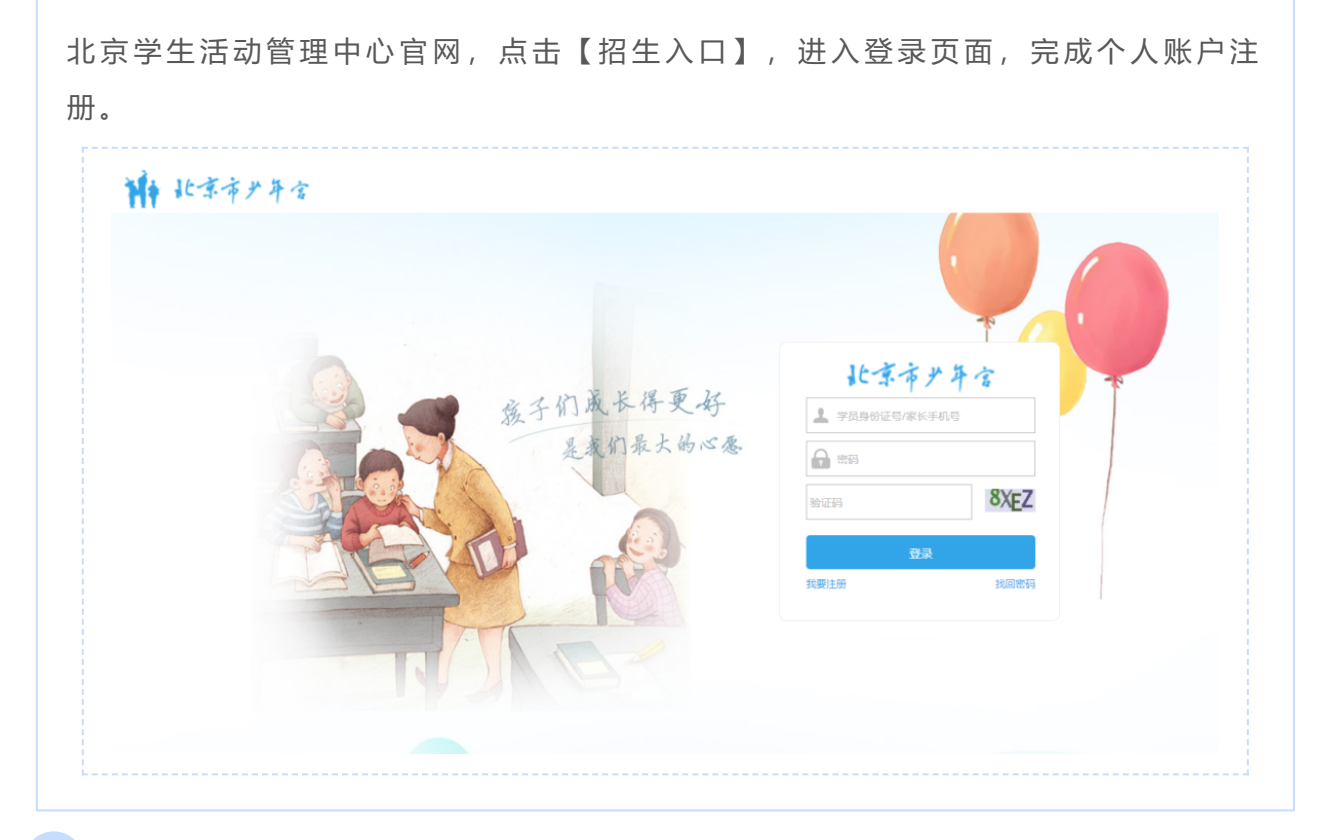

报名

| 11- 11- TX   | 以敌之   |       |                 |        |           |            |        |      |
|--------------|-------|-------|-----------------|--------|-----------|------------|--------|------|
|              | ~ 1 % | 首页 我要 | 报名 ×            |        |           |            |        |      |
| ▶ 报名缴费       | ~     |       | 教师 社名           | H      | 里星期清洗择 ▼  | 时段 法 择     | è诸法将▼  | 建安   |
| 我的收藏         |       |       |                 |        | PEACEDT   | HENCENT.   | HOKEDH |      |
| ▶ 我要报名       |       | 收職 显示 | 全部              |        |           |            |        |      |
| 进度查询         |       |       |                 |        |           |            |        |      |
| 我的订单         |       | 操作    | 班级              | 类型     | 教师        | 是否需要面试     | 刺余名额   | 上课时间 |
| 我的班级         | ~     | 振名    | ALC: NOT THE    | 1.000  |           |            | *=     |      |
| ເ⊙ 预约通道      | ~     | 报名    | A CONTRACTOR OF | 100    | 567777777 | <b>.</b> 思 | 太王     |      |
| 8 部门管理       | ~     | 服名    | 1000            |        |           |            |        |      |
| 8 个人中心       | ~     | 报名    |                 | ±r"⊤i⊤ | 7左甲       | 문          | **     |      |
| 🖗 家长须知       | ~     | 报名    |                 | 100    | 100       |            |        |      |
| ( <b>«</b> ) |       | 服务    |                 | 1000   |           |            |        | -    |

收藏

 点击【报名缴费】—【我要报名】,查找到符合条件的意向班级后,勾选并点击上 方的【收藏】按钮,可提前收藏班级;

• 已收藏班级,在【我的收藏】查看、报名。

| 🖂 通知管理        | ~ | *  | 页 我要打 | 限名 ×                                                                                                    |     |           |           |         |      |
|---------------|---|----|-------|----------------------------------------------------------------------------------------------------|-----|-----------|-----------|---------|------|
|               | ~ |    |       |                                                                                                    |     |           |           |         |      |
| 我的收藏          |   | 科目 | 科目名称  | 教师 姓名                                                                                                    |     | 上课星期请选择 ▼ | 时段请选择 ▼ 4 | ∓龄请选择 ▼ | 搜索   |
| 我要报名          |   |    |       | ⇒ ⊅R                                                                                                    |     |           |           |         |      |
| 进度查询          |   |    |       |                                                                                                    |     |           |           |         |      |
| 我的订单          |   |    | 操作    | 班级                                                                                                    | 类型  | 教师        | 是否需要面试    | 剩余名額    | 上調   |
| 🛔 我的班级        | ~ |    | 报名    | 6-10 C                                                                                                    |     |           |           |         |      |
| ⑤ 预约通道        | ~ |    | 报名    | 10000                                                                                                    | 100 |           |           |         | 1000 |
| <b>2</b> 部门管理 | ~ |    | 报名    |                                                                                                    |     |           |           |         |      |
| 8 个人中心        | ~ |    | 报名    | and the second second sec |     |           |           |         |      |
| ☞ 家长须知        | ~ |    | 报名    |                                                                                                    |     |           |           |         |      |
| (             |   |    | 报名    |                                                                                                    | 100 |           | 1.00      |         | 1000 |

#### 取消班级

报名成功的班级需要取消,在【报名缴费】—【进度查询】中取消。

## 查看测试要求

报名成功且需要测试的班级,在【报名缴费】—【进度查询】—【测试须知】中查 看。

## 录取与缴费

- 【报名缴费】— 【进度查询】中查看所报班级状态;
- 【报名缴费】—【我的订单】中可使用微信、支付宝或网银缴费。